## 預借作業

一、選擇【部門 or 計劃請購查詢】→【新增請購】→【預借申請作業】→【下一步】

| 購年度 部門請購查詢 | 計畫請購查詢                                                          | 助項目服務      | 登出系統    |
|------------|-----------------------------------------------------------------|------------|---------|
|            | 【管理 ┃ 會簽作業 ┃                                                    | 經費授權       | 決標/核銷 經 |
| 0.1.0      | 16                                                              | 選 擇 賄      | 案 類 別   |
|            | □ 1萬元(含)以上語<br>□ 未達1萬元以下語                                       | 清購案<br>清購案 |         |
| 3          | <ul> <li>□ 一次核銷作業</li> <li>☑ 預借申請作業</li> <li>□ 差旅費申請</li> </ul> |            |         |
|            | 4                                                               | 下一步        | 取消      |

二、輸入①用途說明;②計畫編號、經費用途、金額③品名、數量;④受款人→存入

| 購案類別 新增預借申請作<br>業 | 預借中華民國**會費     | 編輯經費  | 加總: <b>\$10000</b> |       |
|-------------------|----------------|-------|--------------------|-------|
| 構案編號 用            |                | 编輯品名  | 加總:\$0             | 存入    |
| 申請單位 主計室 說        |                | 编輯受款人 | 加總:\$0             | 取消    |
| 申請人<br>主計室        | □ 分期付款 預借款結案日期 |       |                    |       |
| 會簽單位 下拉選擇單位 🗸     |                |       |                    |       |
| 目                 | 編號 經費用途        | 会 分類  | 經費餘額               | 金額    |
| 1 【114T1120】 主計室  | 【25】經堂書(外)     |       |                    | 10000 |
| 詳如附件 轉入CSV檔       |                |       |                    |       |
|                   | 品名/規格/用途       | 單位    | 數量 約               | 悤價    |
| 1 古共民国北国融合弗       |                | 任     | 1                  | 10000 |

|   | 代墊 | 發票/收據號碼 | 發票/收據日<br>期 | 查受款人 | 受款人代碼    | 受款人姓名        | 含稅金額  |
|---|----|---------|-------------|------|----------|--------------|-------|
| 1 |    |         |             | 查受款人 | 05572421 | 中華民國大專院校體育總會 | 10000 |

四、印出①借支單(填上預計轉正日期)及②支出憑證黏存單(若非財物採購不需附此張)

|                                                                                                    | T11411200031                          |                                                                                                    |
|----------------------------------------------------------------------------------------------------|---------------------------------------|----------------------------------------------------------------------------------------------------|
| <u>國立臺中科技大學預備</u><br>中華民國114 年 03                                                                                  | ·申請黏存單<br>月 18 日埴                     | 因立臺中科技大學支出憑證黏存單<br>(等校会供:國土象中科技大學,成一編載:52016666)                                                                                                    |
| 傳景<br>號碼 借款單位 【1120】:主計室 蓋                                                                                         | 人         單位主管           章         蓋章 | □ 尚永付北、 □ 仁孝夫 須泉++1 = 11471120主計室:23経常費(外);10000元<br>(孝泉は数) この代称、を取えこ:<br>                                                                                                    |
| 消借中華民國**團體會費<br>借款<br>事由 附付                                                                                        | ¢                                     | ・         市         本         第         第         1         1         1         1         1         1         1         1         1         1         1         1         1         1         1         1         1         1         1         1 |
| 品名/规格/用途                                                                                                    | 早位         教量         早償         絶償   | 题 飾 人 驗 收 或 證 明 會 飾 單 位 資產級營營理組成出 主計室 校 長<br>(未近1%元文字) 纳维                                                                                                    |
| 中華民國**團體會費                                                                                                    | (M 1 10,000.00 10,000                 | · · · · · · · · · · · · · · · · · · ·                                                                                                    |
| <u>は れ &amp; 48 (11-30)</u><br>振 計 株 正 費 用 日 助 : 年 月 日<br>主 計 室 著 註 意 見<br>は ま 求 広 、 絵 ● 【計畫代碼】:114T1120【 編 費 用 途) | :25                                   |                                                                                                    |
| 用途及會計料目                                                                                                    |                                       |                                                                                                    |
| 加人負接補<br>充保費40費<br>単位                                                                                              | 借單                                    | サカルス化     14月1日     14月1日     14月1日     14月1日     14月1日       サカル     14月1日     14月1日     14月1日     14月1日     14月1日       サカル     14月1日     14月1日     14月1日     14月1日     14月1日       サカル     14月1日     14月1日     14月1日     14月1日       サカル     14月1日     14月1日     14月1日     14月1日       サカル     14月1日     14月1日     14月1日     14月1日       サカル     14月1日     14月1日     14月1日     14月1日       サカル     14月1日     14月1日     14月1日     14月1日       サカル     14月1日     14月1日     14月1日     14月1日       マカル     14月1日     14月1日     14月1日     14月1日       マカル     14月1日     14月1日     14月1日     14月1日       マカル     14月1日     14月1日     14月1日     14月1日       マカル     14月1日     14月1日     14月1日     14月1日       マカル     14月1日     14月1日     14月1日     14月1日       マカル     14月1日     14月1日     14月1日     14月1日       マカル     14月1日     14月1日     14月1日     14月1日       マカル     14月1日     14月1日     14月1日     14月1日       マカル     14月1日     14月1日     14月1日     14月1日       マカル     14月1日 </td                                                                                                    |

## 預借轉正作業(實際支出金額)

- 一、選擇【部門 or 計劃請購查詢】→【購案管理】
- 二、下拉【購案類別:預借申請作業】
- 三、點選購案號碼前面的●→選取【報銷】

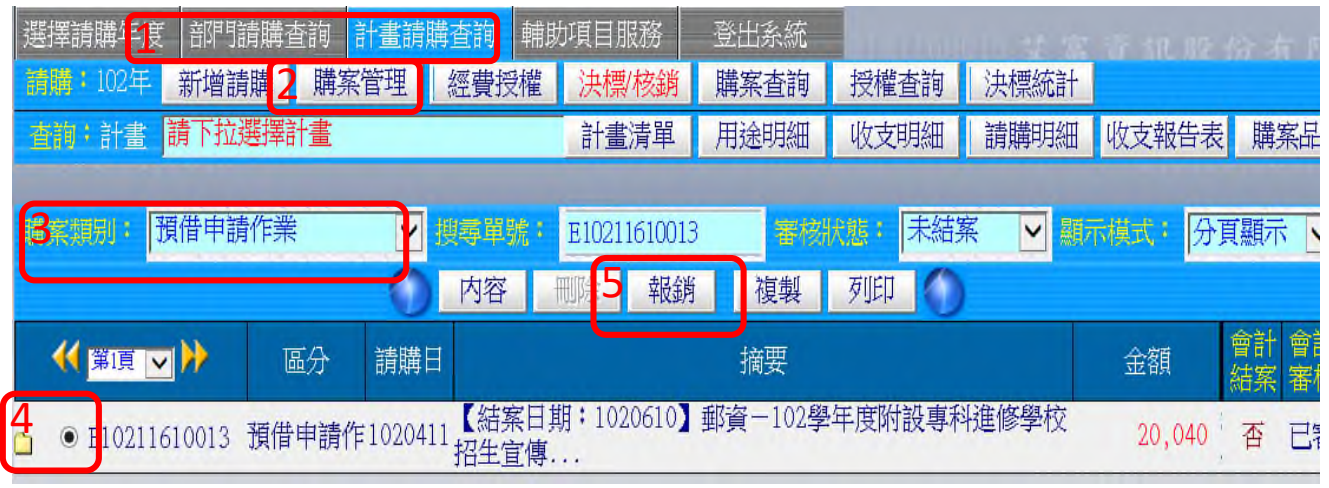

四、已實支的金額,選取【轉正核銷】→修改為實際支用金額後→【存入】→列印出轉正單

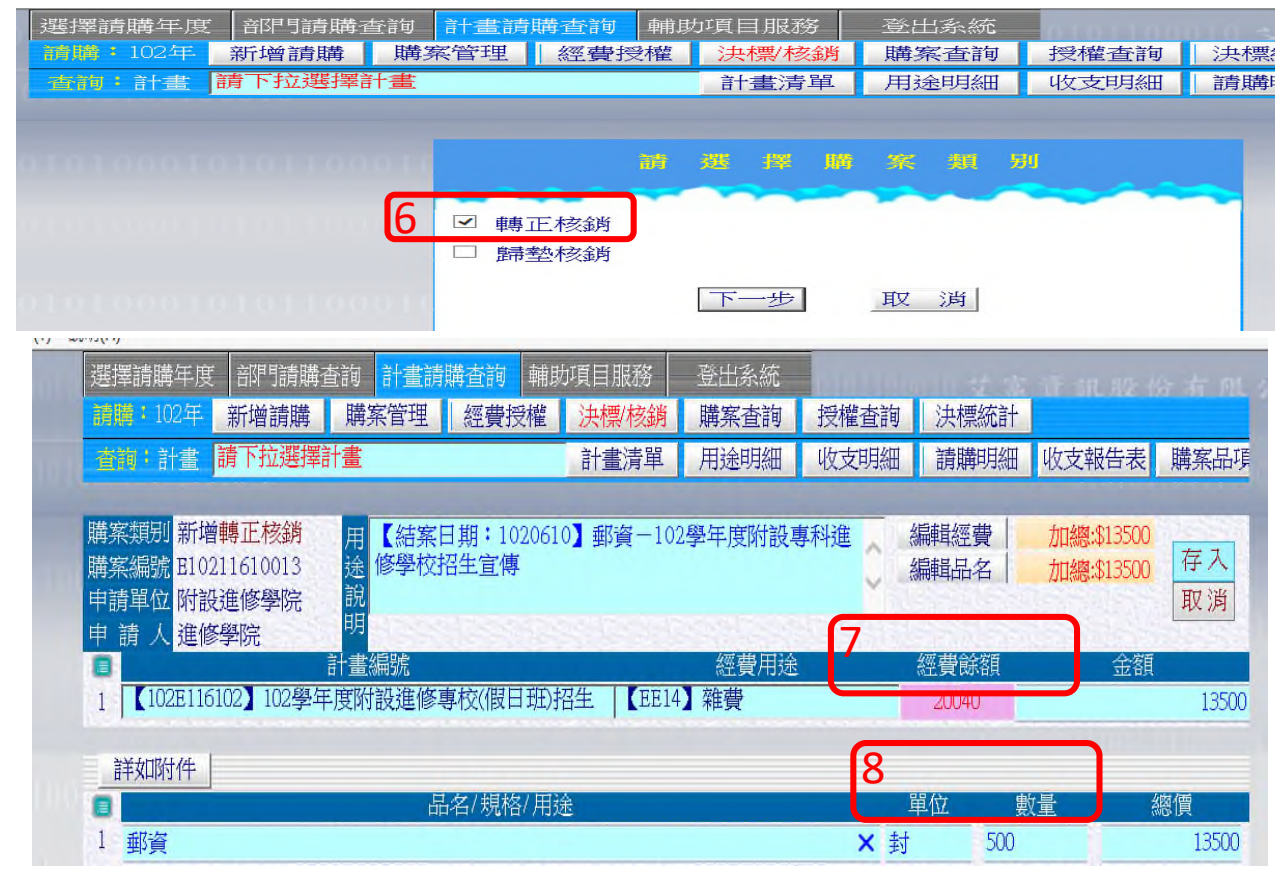

五、列印單據如下

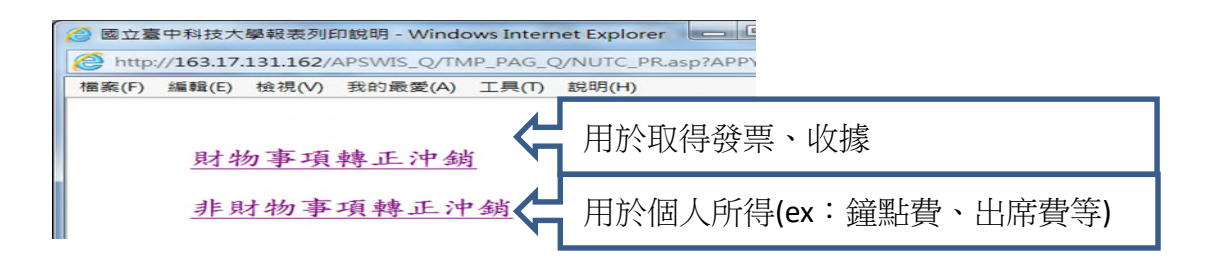

| <b>FIL</b> | 2116               | <b>*</b>   | ·付》               | ∮銷  | Ħ             |                      |                |        |               | ]       |                   |                           | $\left[ \right]$                   | 則                             | 物                                     | 事表                         | 項單                    | 頁轉<br>呈             | 專正                   | -           |   | [ | E1             | 02116      | <b>*</b><br>51001 | <b>行付》</b><br>【】】】<br>13-1 | 中翁<br>       | 背用<br>┃ <b>┃┃</b>          |                             |                                         |                   |          | ]      |              |                                                                                   |                                     |                                          | 非                                                    | 財                  | ·物                         | 事责员                                                                                               | 項:<br>呈                | 轉.                 | 正              |
|------------|--------------------|------------|-------------------|-----|---------------|----------------------|----------------|--------|---------------|---------|-------------------|---------------------------|------------------------------------|-------------------------------|---------------------------------------|----------------------------|-----------------------|---------------------|----------------------|-------------|---|---|----------------|------------|-------------------|----------------------------|--------------|----------------------------|-----------------------------|-----------------------------------------|-------------------|----------|--------|--------------|-----------------------------------------------------------------------------------|-------------------------------------|------------------------------------------|------------------------------------------------------|--------------------|----------------------------|---------------------------------------------------------------------------------------------------|------------------------|--------------------|----------------|
| 傳票編號       |                    | 尚未付<br>高元山 | · 計款<br>1款<br>(上之 |     | 國<br>(半<br>二載 | 上臺<br>校全<br>已借<br>過税 | 中街:10 支 購      | 科      | 技;<br>₤♥₦<br> | 大學      | ►支<br>学 預招<br>102 | 出憑<br>統一編<br>科目<br>E11610 | 證<br>號:52<br>: 102<br>14雜<br>22102 | 粘存<br>010606<br>E1161<br>警:11 | 。單<br>))<br>102102!<br>54-204<br>影附設制 | 學<br>預<br>候<br>重<br>修<br>重 | 野<br>御<br>項<br>て<br>概 | 進修專<br>費用;13<br>評刊: | 專校(偶<br>500元:<br>招生: | 赶班)<br>EE14 |   |   | 傳票編號           | <br><br>項1 | 尚未付               | 付款<br>墊,墊<br>X上之<br>十程序    | e 款 版<br>版 版 | 國<br>(<br>[<br>: - 請商<br>金 | 立<br>學校:<br>]已代<br>透明新<br>彩 | 中 注 一 一 一 一 一 一 一 一 一 一 一 一 一 一 一 一 一 一 | (科)<br>國立社<br>國序制 | 技:       | 大 4 技  | 學 大 預 招 IC 雜 | 支 (算)<br>(算)<br>(2)<br>(2)<br>(2)<br>(2)<br>(2)<br>(2)<br>(2)<br>(2)<br>(2)<br>(2 | - 編<br> 目:<br>EE14<br>16102<br>1154 | 證<br>號:52<br>102<br>4雜聲<br>2102<br>4-204 | 黏存<br>010606)<br>2E116102<br>費:1154<br>學年度瞭<br>4.預付雜 | 2102<br>204<br>付設す | 學年度<br>預付森<br>售修專<br>用;135 | 跗酸道<br> <br> <br> <br> <br> <br> <br> <br> <br> <br> <br> <br> <br> <br> <br> <br> <br> <br> <br> | 修專村<br>用;1350<br>日班)招: | 交(假日<br>0元<br>生:E1 | 刊刊<br>E14      |
|            | 項t<br> <br> <br> + | 信          | <b>程序</b><br>↑    | 直撥月 | 戦商,<br>金<br>十 | <b>猜勿</b><br>額<br>萬  | <b>登付</b><br>千 | ۰<br>آ | +             | 亢       | 雑                 | 書:115<br>注摘要<br>風迎(       | 54-204<br>: 【ؤ<br>客麿#              | 預付<br>「 蒸日                    | 雜項費<br> 期:1(<br>宣俥                    | 用;135<br>)20610            | 500元<br>)] 動          | ğ—1                 | ···<br>02學年          | F度附         |   |   |                | +          | · 億               | f                          | ā            | · +                        | 萬<br>1                      | 4<br>3                                  | 百<br>5            | +        | ћ<br>0 | 用設           | 途擁                                                                                | i要:<br> 進修                          | 【約<br>醫學相                                | 結案日期<br>対招生宣                                         | ₿:1(<br>傳          | )20610                     | ] 郵道                                                                                              | i-102                  | 學年序                | <del></del> 度附 |
| 经辨         | ,                  |            | 驗                 | 收   | \$<br>或       | 1<br>證               | 3<br>明         | 5      | 0<br>財產       | 0<br>(物 | 品)                | 登録                        | 371.                               | 1001L                         | 計室                                    |                            |                       | 校                   | ł                    | L.          | - | Ŕ | 經辨<br>經辨人      | 單位         |                   |                            | 凝            | 收或                         | 證明                          |                                         | 出乡                | 讷組       | 會辨     | 單            | ۱¢                                                                                |                                     |                                          | 主計                                                   | - Teni             |                            | ;                                                                                                 | 校                      | Æ                  |                |
| 經辦單位       | (主管                | Ì          |                   | 驗收  | 單位            | 主管                   |                | 200    | 息務            | 長或      | 業務                | 主管                        | -                                  |                               |                                       |                            |                       |                     |                      |             |   | Ŕ | 所系科主任<br>組 主 管 |            |                   |                            |              |                            |                             |                                         | 保行                | 管組<br>≢室 |        |              |                                                                                   |                                     |                                          |                                                      |                    |                            |                                                                                                   |                        |                    |                |
|            |                    | · 憑        |                   | • • | •             | · 證                  | •••            |        | • •           | • *     | <u>۽</u> .        | , , ,                     |                                    | 馬·                            |                                       |                            | 線·                    |                     | • • •                |             |   |   | · , , , ,      | ±°         | • 20              |                            |              |                            | · 12                        |                                         |                   |          | • #    | 粘・           |                                                                                   |                                     |                                          | 貼・・                                                  |                    |                            | 線· ·                                                                                              |                        |                    |                |

預借歸墊作業(預借未支用金額)

- 一、選擇【部門 or 計劃請購查詢】→【購案管理】
- 二、下拉【購案類別:預借申請作業】
- 三、點選購案號碼前面的●→選取【報銷】→【歸墊核銷】,輸入欲繳回金額,存入後列印出來。
   (\*注意:需將【現金】及【歸墊單】一併交至出納組)

| DA_SerBug_N   | Menu_Q.a | sp?Firstload=    | Y - Win | dows Inte | rnet Exploi        | rer           | 2010.000            |         | -             |                   | _        |                |
|---------------|----------|------------------|---------|-----------|--------------------|---------------|---------------------|---------|---------------|-------------------|----------|----------------|
| /DA_SerBug.   | _Menu_Q. | asp?Firstload    | I=Y     |           |                    |               |                     |         |               |                   |          |                |
| 說明(H)         |          |                  |         |           |                    |               |                     |         |               |                   |          |                |
| 選擇請問          | 講年度      | 部門請購             | 查詢      | 計畫請問      | 構查詢                | 輔助            | 頁目服務                | 登出系統    | ALCOND. LAL   |                   |          |                |
| 請職:           | 102年     | 新增請購             | 購到      | 管理        | 經費授                | 權             | 決標/核銷               | 購案查詢    | 授權查詢          | 決標統計              |          |                |
| 查詢:           | itan i   | 青下拉選擇            | 計畫      |           |                    |               | 計畫清單                | 用途明細    | 收支明細          | 請購明細              | 收支報告表    | 購案品項           |
| 100 276, 2003 | 别: 預     | 借申請作義            | Ŕ       |           | <u>拟</u> 尋罪)<br>内容 | 虎:<br>王<br>一一 | 1021161001<br>2 幸暖銷 | i 復製    | 状態: 未結3<br>列印 |                   | 示模式 ・ 分耳 | 【顯示 🔽          |
|               | IĮ 🔽     | <b>&gt;&gt;</b>  | 區分      | 請購        | Ξ                  |               |                     | 摘要      |               |                   | 金額       | 會計 會計<br>結案 審核 |
| E • E         | 021161   | .0013 預借         | 計申請作    | 乍10204    | 11 【結算<br>招生宣      | 【日期<br>【傳     | : 1020610           | 郵資-102學 | 年度附設專利        | <del>]</del> 進修學校 | 20,040   | 否 已審           |
| 100           | 3102116  | 10013-<br>1<br>朝 | 正核銷     | 10204:    | 30【結第<br>招生宣       | <日期<br>፪傳     | : 1020610           | 郵資-102學 | 年度附設專利        | 進修學校              | 13,500   | 未審             |

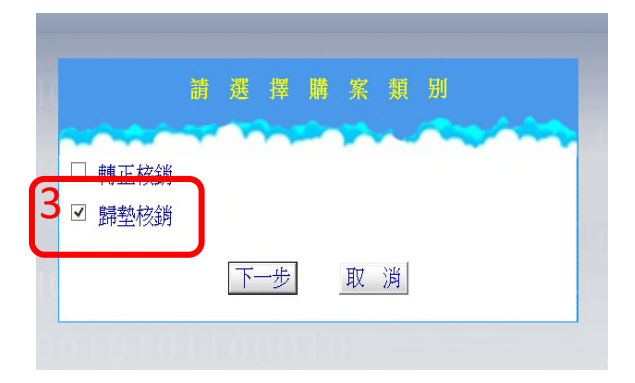

| 選擇請購年度                                       | 部門請購查詢                                  | 1 計畫請            | 購查詢 輔助            | 助項目服務     | 登出系統    | al and a state of the state of the state of |      |             |      |
|----------------------------------------------|-----------------------------------------|------------------|-------------------|-----------|---------|----------------------------------------------------------------------------------------------------|------|-------------|------|
| 請購:102年                                      | 新增請購 開                                  | 構案管理             | 經費授權              | 決標/核銷     | 購案查詢    | 授權查詢                                                                                                    | 決標統計 |             |      |
| 査約:計畫 話                                      | 青下拉選擇計畫                                 |                  |                   | 計畫清單      | 用途明細    | 收支明細                                                                                                    | 請購明細 | 收支報告表       | 購案品項 |
| 購案類別 修改 <mark>點</mark><br>購案編號 B1021<br>申請單位 | <mark>帚墊核銷</mark> 月<br>1610013-2 這<br>前 | 月 【結案日<br>金 修學校打 | 日期:102061<br>召生宣傳 | .0】郵資-10  | 2學年度附設專 | <sup>算科進</sup> 、                                                                                                    | 編輯經費 | 加約105540    | 存入取消 |
| 申請人 <mark>進修</mark>                          | 劉院<br>計畫                                | 月<br>畫編號         |                   | Shisth    | 經費用途    | is she                                                                                                    | 經費餘額 | <b>4</b> 金額 |      |
| 1 102E11610                                  | 22 102學年度                               | 附設進修專            | 事校(假日班)           | 招生 [[EE14 | 4】雜費    |                                                                                                    | 6540 |             | 6540 |
|                                              |                                         |                  |                   |           |         |                                                                                                    |      |             |      |

|      |       | 暫不    | 款           | 歸考 | と用 |     |      |     |     |     |                                                                      |
|------|-------|-------|-------------|----|----|-----|------|-----|-----|-----|----------------------------------------------------------------------|
| E102 | 21161 | .0013 | <b>3</b> -2 |    |    |     |      |     |     |     | 歸執單                                                                  |
|      |       |       |             |    | 國  | 立言  | 12 中 | 科   | 技っ  | 大學  | 上支出憑證黏存單                                                             |
|      |       |       |             |    | (4 | 學校全 | ≧銜:  | 國立士 | 医中采 | +技大 | 學、統一編號:52010606)                                                     |
| 傳票編號 |       |       |             |    | 金  | 額   |      |     |     |     | 預算科目: 102E116102102學年度附設進修專校(假日班)<br>招生:EE14雜費:1154-204 預付雜項費用;6540元 |
|      | +     | 億     | 4           | 畜  | +  | 蔿   | Ŧ    | 畜   | +   | 元   | 用途摘要: 【結案日期:1020610】郵資-102學年度附<br>設真科進修學校招生宣傳                        |
|      |       |       |             |    |    | \$  | 6    | 5   | 4   | 0   |                                                                      |